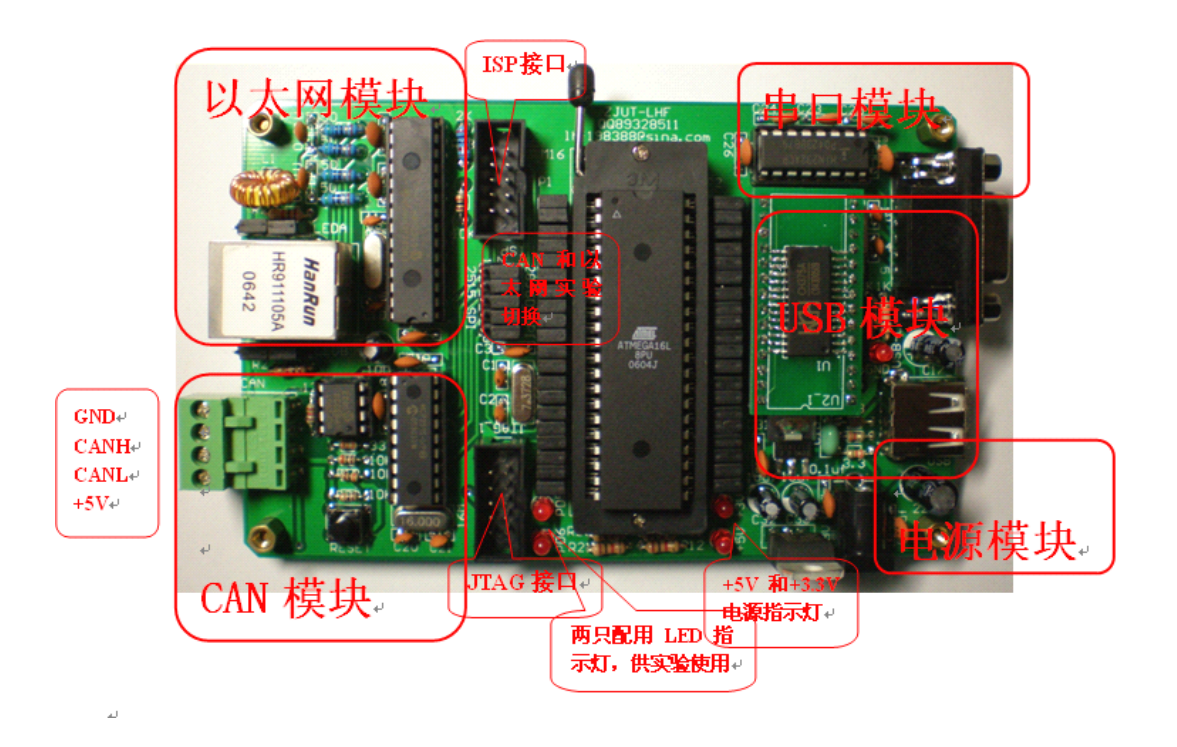

# 以太网 CAN, USB 综合实验板说明

## 1 硬件说明:

此处主芯片选用 AVR 单片机 ATMEGA16L,所有引脚都用短接冒连接,因此可以放其它型号单片机,但要进行进行跳线。

- 1. 以太网模块:以太网控制器为 ENC28J60,选用自带变压器的 RJ45。
- 2. CAN 模块: 控制器为 MCP2515, 收发器为 MCP2551。
- 3. USB 模块: 控制器为 CH375V。
- 4. 串口模块: 232 通讯。
- 5. 电源模块: DC9V 供电, 当没有 DC9V 变压器时, 也可以从左边+5V 输入 5V 稳压电源。
- 6. CAN 和以太网实验切换: MCP2515 和 ENC28J60 共享 SPI 接口和中断,所以用 5 个短接冒进行切换。

### 2 样例调试

### 2.1 232 转 UDP 调试

目的:用上位机界面发送串口数据给实验板,实验板收到数据后,组织成 UDP 数据包,通过网线经 过路由器发送给电脑,在 UDP 调试工具界面上显示收到的数据. 硬件准备:路由器、PC 电脑(最好台式)、实验板、DC9V 电源、网线、串口线

(与电脑也可以直接连,这样的话网线要交叉过的)

软件: UDP 调试工具(WinsockChat.exe)、上位机界面(1hf232toUDP.exe)

步骤:

1。将硬件连接好:路由器上连接电脑和实验板,电脑串口和实验板相连

2。打开 UDP 调试工具界面,上面显示的是电脑的 IP 地址,记下电脑 IP 地址

3。打开上位机界面,将电脑的 MAC 地址写入目标 MCA 地址文本框,记下的电脑 IP 地址写入目标 IP 地址 文本框,源 IP 地址栏中设定和电脑同一网段的 IP 地址,按配置下位机,配置成功后会收到 01 02 03 04 05 06 07 08 09 0A. 0B

4. 打开 UDP 调试工具界面,上面显示的是电脑的 IP 地址改成和上位机界面设定的源 IP 地址值相同。按 **连接**。

5,按上位机界面的**手动发送,**UDP 调试工具界面将收到数据。UDP 调试工具发送数据,上位机界面将收到数据。

#### 2.2 CAN 调试(推荐选用 CAN 分析仪调试工具进行调试)

硬件部分: 5个短接冒切换到 2515\_SPI.

软件部分:所给的 232 转 CAN 程序:串口波特率为 38400

CAN 总线波特率为 125K

- **发送格式:**232 到 CAN 总线格式:两个字节的 ID 号+数据部分(少于或等于 8 个字节), ID 号最大为)0x07FF。 比如要发送 ID 号为 0X0123,数据为: 0x11 0x22 0x33 0x44 的 CAN 数据帧,你只要在串口调 试软件中输入: 0x01 0x23 0x11 0x22 0x33 0x44 再按发送即可。
- **接收格式:** 收到的前两个字节数据为 ID 号,紧接着的一个字节是数据的个数,接下去是数据部份。比如 收到的一串数据是: 0x01 0x23 0x04 0x11 0x22 0x33 0x44,表明节点 ID 号为 0X0123,总共 4 个数据,数据分别为: 0x11 0x22 0x33 0x44

#### 2.3 USB 调试

**硬件部分:**插上 USB 芯片,串口和 PC 连接,打开串口调试界面,串口波特率为 9600,16 进制显示,系统 一上电,串口会接收到 0x55,

**软件部分:**所给程序,可以查到 USB 设备 U 盘是否已连接。插上 U 盘时,USB 指示灯亮起,显示 U 盘连接 状态。串口界面会显示连接状态。具体结合数据手册和程序来看。0x14 表示初始化成功 0x15 表示查到 U 盘连接,0x16 表示 U 盘拔除。。。

### 3 外围工具选配

# 3.1 CAN 总线分析仪

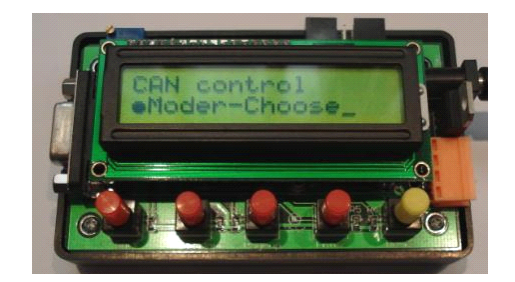

该分析仪不需要上位机就能实现开发、测试、维护、管理CAN-bus 网络,功能通用而且非常强大。 能够处理11 位标志符模式(CAN2.0A 协议)和29 位标识符模式(CAN2.0B 协议)的CAN 报文。客户可以 根据自己的要求,只需通过按键对界面的操作即可改变设定。包括更改ID号、工作模式、波特率、数据帧 格式、数据发送和接收、以及与RS232的相互转换功能等等。

- 可自适应CAN总线波特率;
- 在线显示CAN报文;
- 发送和接收CAN标准数据帧(接收类型可以全部接收也可以只接收某一特定的ID号的数据帧);
- 发送和接收CAN扩展数据帧(接收类型可以全部接收也可以只接收某一特定的ID号的数据帧);
- CAN转RS232(232波特率可设定);
- RS232转CAN(232波特率可设定,可以实现透明转换);
- 具有掉电记忆功能;

## 3.2 AVR 单片机仿真器 JTAG

可以仿真调试,下载程序,带有 JTAG 接口的 AVR 单片机: AT90CAN128, ATmega128, ATmega16, ATmega162, ATmega169, ATmega323, ATmega64 等。

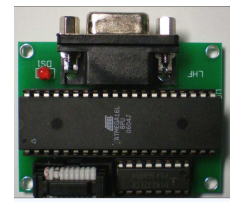

以太网 文件夹

## 4 给你的资料

总计 44.5M, (文本程序居多)。

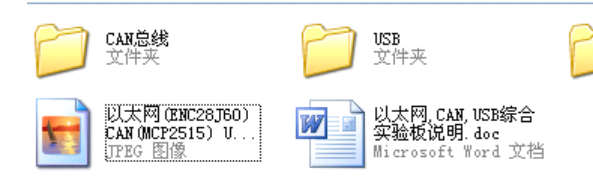

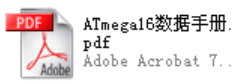

PDF 原理图.pdf Adobe Acrobat 7... 801 KB

# 4.1 以太网文件夹(27.6M)

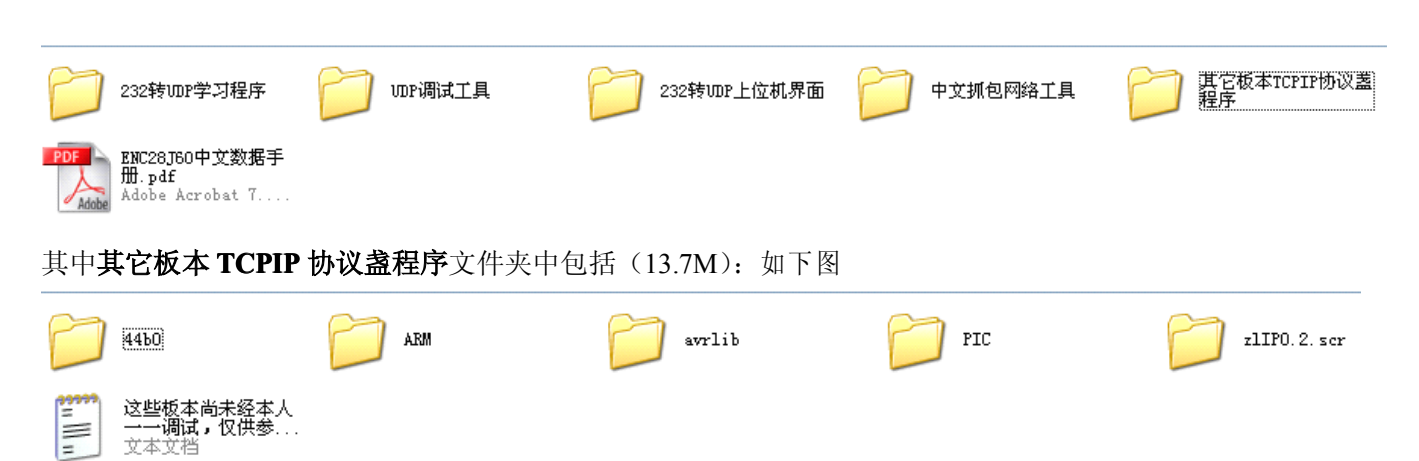

# 4.2 CAN 总线文件夹(9.44M)

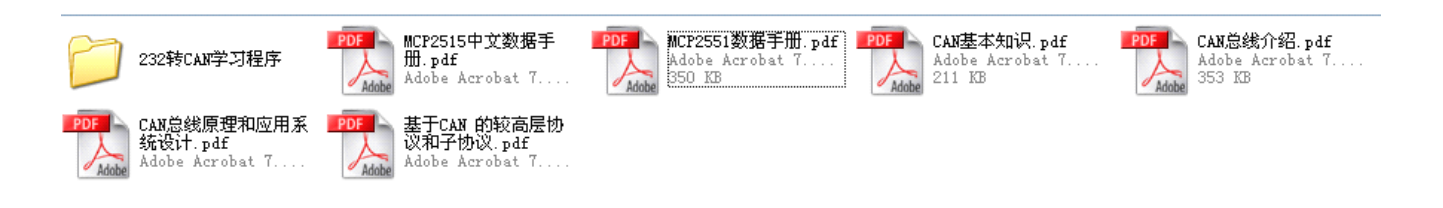

# **4.3 USB** 文件夹(2.42M)

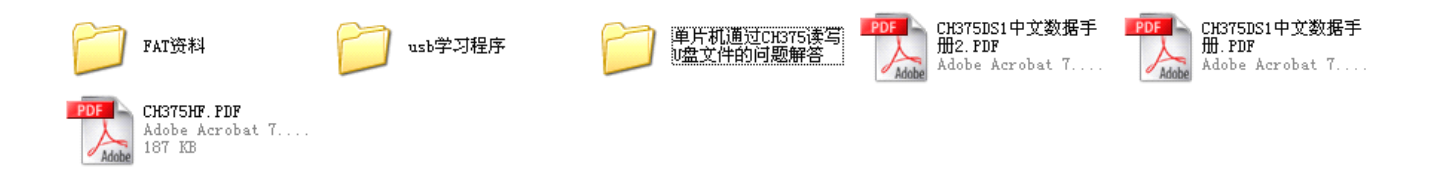